# Tabulkový editor Microsoft Excel – Vkládání matematických vzorců a práce s listy – Výuková část

## A. Úpravy formátu buněk

Předpokládám, že formátování buněk by nemělo nikomu činit potíže, takže jen pro kontrolu přikládám obrázek správného řešení:

| ×iraij            | Krajaké město                | Počet okresů | Správnich<br>obvodů obcí s<br>pověřeným<br>úředem | Rozioha (km <sup>1</sup> ) | Počet obyvatel<br>(k 30.9.2011) | Průměrný počes<br>obyvatel na km <sup>8</sup> |
|-------------------|------------------------------|--------------|---------------------------------------------------|----------------------------|---------------------------------|-----------------------------------------------|
| anoleský          | České Budějovice             | 7            | - 37                                              | 10 055                     | 639 096                         |                                               |
| льотогачаў        | 6mo                          | 7            | 34                                                | 2 197                      | 1 158 930                       |                                               |
| Katovaský         | ský Karlovy Vary             |              | 14                                                | 3 514                      | 306 962                         |                                               |
| visiovervaceový   | klovervasecký Hrazec Králové |              | 35                                                | 4 755                      | 554 337                         |                                               |
| Libereakj         | Libered                      |              | 21                                                | 3 :63                      | 440 490                         |                                               |
| Moravaloslezský   | Curran                       | 0            | 30                                                | 5 427                      | 1 240 432                       |                                               |
| Olomouský         | Olomous                      |              | 20                                                | 5.267                      | 641 668                         |                                               |
| Pardubicky        | Pardubice                    | ÷.           | 26                                                | 4 513                      | 517 365                         |                                               |
| Pizetský          | Pizeň                        | 7            | 35                                                | 7 561                      | 572 617                         |                                               |
| Praha             | Praha                        |              | 22                                                | 436                        | 1 202 100                       |                                               |
| Stiedodeský Praha |                              | 12           | 55                                                | 11 014                     | 1 270 550                       |                                               |
| Ústecký kraj      | odý kraj Ústí nad Labem      |              | 30                                                | 5 335                      | \$30.047                        |                                               |
| Vysočina          | Shafava                      |              | 26                                                | 6 795                      | 014 424                         |                                               |
| Dinarij           | Zlin                         | 4            | 25                                                | 3 904                      | 559 743                         |                                               |
| Celkem            | 2                            | S            |                                                   |                            |                                 | -                                             |

Obr. č. 1 Správně naformátovaná tabulka krajů

### B. Vkládání matematických vzorců

Základní funkcí tabulkového editoru Excel je naprogramované zpracování databází. Excel "počítá sám". Na nás je vybrat buňku, kam má program vložit výsledek a zadat, jakou cestou má k výsledku dospět. Jak víme, tak vzorce pro součet nebo aritmetický průměr jsou již vestavěnou součástí programu. Program obsahuje i řadu jiných přednastavených funkcí. Pokud ale chceme, aby proběhly nějaké specifické výpočty, musíme vložit vlastní vzorec.

#### 1. Psaní vzorců

a) vybereme buňku, kam má program vložit výsledek – klikneme na buňku.

b) v příkazovém řádku začneme psát programu návod, jak na to. Žádná věda. Jen musíme dodržet pravidla:

- Každý vzorec začíná znamínkem =.
- Pokud má program použít údaj z tabulky, nepíšeme číslo, ale označení buňky, odkud má program číslo vzít.
  Čísla do vzorce vpisujeme pouze tehdy, když jde o konstantu (třeba čtyřku ve vzorci pro výpočet obvodu čtverce = 4 \* a). Místo strany čtverce se pak vybere konkrétní buňka, do které je velikost strany vepsaná.
- Matematická znaménka ve vzorci také nejsou věda: + → sčítání
  - → odčítání
  - \* → násobení

/ → dělení (vzpomeň si, zlomková čára je dělení)

Naším úkolem je vzít počet obyvatel kraje, vydělit ho množstvím čtverečných kilometrů a výsledek vložit do sloupce nadepsaného průměrný počet obyvatel na km<sup>2</sup>. Klikneme tedy do buňky G3 a v příkazovém řádku píšeme:

#### =F3/E3

Přeložím to do češtiny:  $= \rightarrow$  vypočítej F3  $\rightarrow$  vezmi hodnotu v buňce F3 /  $\rightarrow$  vyděl ji E3  $\rightarrow$  číslem v buňce E3

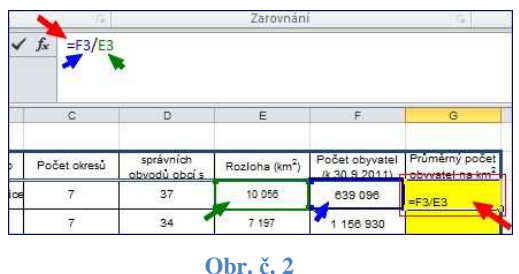

Vložení vzorce pro výpočet průměrného počtu obyvatel

Sohe (km²) Podet styn (k 33 3 22 13 055 639 539

Výsledek předepsané operace počítač vloží do buňky G3, protože ta byla zakliknutá, když jsme do příkazového řádku psali.

### 3. Kopírování vytvořených vzorců do dalších buněk

Samozřejmě, že nám nic nebrání, vepsat v celém sloupci stejné vzorce s tím, že budeme měnit čísla řádků. Program ale s opakováním vzorců ve sloupci počítá. Proto stačí buňku s naším vzorcem nakopírovat a vložit ho do všech buněk ve sloupci. Program sám čísla řádků změní, jak je potřeba.

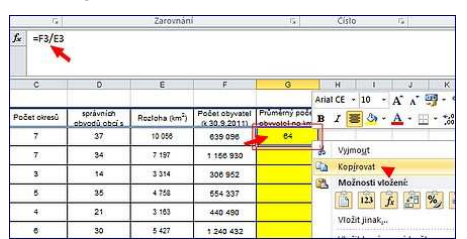

Obr. č. 3 Kopírování vzorce

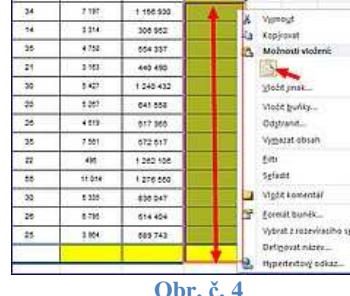

Ariat CE - 10 - A' A"

A . I

B / E &

Po vložení vzorce se nám v buňce mohou objevit podivné znaky. Tyto značky hlásí, že buňka navzdory vzorci nezískala očekávanou hodnotu výsledku.

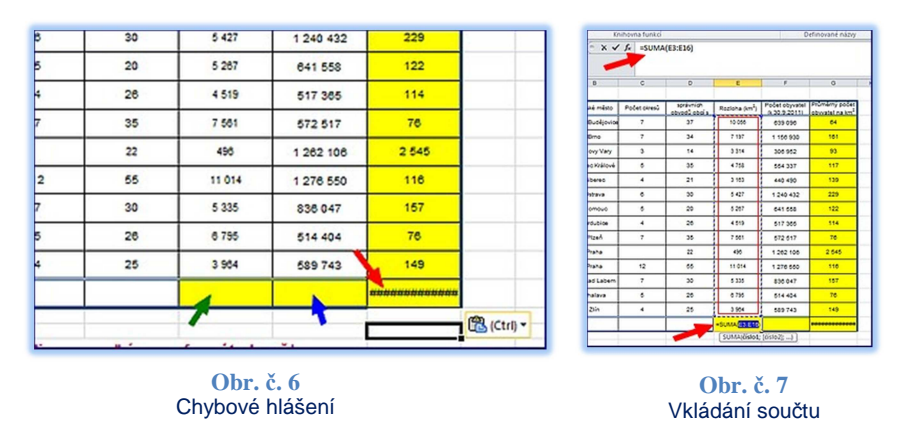

V našem případě proto, že buňky E17 a F17 zatím neobsahují žádná data. Jakmile do nich vložíme funkci pro součet (celková rozloha státu, celkový počet obyvatel), buňky E17 a F17 se vyplní čísly a znaky v buňce G17 nahradí vypočítaná hodnota.

Pokud ale zdrojové buňky při prvním pohledu čísla obsahují, pak jsou čísla nepochybně zadaná ve formátu textu a ne ve formátu čísla. Takovýto problém snadno opravíme přeformátováním buněk.

| ****            | Krajaté mésto    | Polet over | Správních<br>obvodů obcí s<br>pověřeným<br>úředem | Razioha (km²) | Počet obyvatel<br>(k 30.9 2011) | Průměrný počet<br>obyvatel na km <sup>3</sup> |
|-----------------|------------------|------------|---------------------------------------------------|---------------|---------------------------------|-----------------------------------------------|
| inoteský        | České Budějavice | 7          | 37                                                | 10 000        | 639 096                         | 64                                            |
| Jihomoravský    | Bino             | 2          | 34                                                | 7 197         | 1 150 930                       | 161                                           |
| Karlovanký      | Karlovy Vary     | 2          | 14                                                | 3 314         | 300 952                         | 93                                            |
| Willovehradecký | Hrades Králové   |            | 38                                                | 4 755         | 654 337                         | 117                                           |
| Uberedý         | Libered          |            | 21                                                | 3 103         | 440 490                         | 139                                           |
| Moravaloslezaký | Qitrava          | •          | 30                                                | 540           | 1 240 432                       | 229                                           |
| Diomouský       | Clomous          |            | 20                                                | 5.267         | 041 558                         | 122                                           |
| Pardubický      | Pardubice        |            | 26                                                | 4.519         | 617 305                         | 154                                           |
| Pizełskj        | Pizeň            | ¥2         | 35                                                | 7 661         | \$72 517                        | 76                                            |
| Praha           | Pisha            |            | 22                                                | 492           | 1 262 106                       | 2.040                                         |
| Edecočeský      | Praha            | 12         | 55                                                | 11 014        | 1 278 550                       | 110                                           |
| Úzoecký kraj    | Útší nad Labem   | ,          | 30.                                               | 5 335         | 830.047                         | 107                                           |
| Vysočina        | Jinatava         | 5.         | 26                                                | 6 795         | 614 404                         | 78                                            |
| zininj          | Die              | 4          | 25                                                | 3 904         | 689 743                         | 149                                           |
| Celkem          |                  | 75.        | 410                                               | 78 865        | 10 548 527                      | 134                                           |

Obr. č. 8 Správně upravená a vypočítaná tabulka

## C. Kopírování listů a jejich přejmenovávání

Excelový soubor může mít řadu listů, které mohou mít vzájemně provázaná data. Tabulka na druhém listě může používat data z tabulky na prvním nebo pátém listu. Tak složité operace zatím provádět nebudeme. Naším úkolem je vytvořit tabulky, které budou mít stejná data, ale pokaždé budou jinak řazena a proto budou mít různé názvy. Záložky listů najdeme vlevo dole.

1. pojmenovávání listu

List, se kterým jsme dosud pracovali, se jmenuje List1. Přejmenujeme ho vyvoláním nabídky (pravým tlačítkem myši) na Abecední.

2. kopírování listu

Opět vyvoláme nabídku, ale vybereme přesunout nebo zkopírovat. Zaklikneme možnost "vytvořit kopii". Tím získáme zcela identický list pro další úpravy tabulky, aniž bychom zasáhli do změn, které jsme učinili v prvním listě.

| 37     |            |     | Vložit                    | roi  |
|--------|------------|-----|---------------------------|------|
| 38     |            |     | Odstranit                 | po   |
| 39 3.1 | Do políčk  | on  | Přeimenovat               | ēm   |
| 40     | Takto u    |     | Přesunout nebo zkonirovat | ě ti |
| 41     |            | 50  | Zehranit kéd              |      |
| 42 C:  | Nauči      | 4   | zobjązie kod              | 321  |
| 43 1.  | Tento list | 1   | Zamknout list             |      |
| 44 2.  | Vytvoř ko  |     | Barva karty >             | 8    |
| 45 3.  | Vytvoř ta  |     | Skrýt                     | DDy  |
| 46     |            |     | Zo <u>b</u> razit         |      |
| 47     | 4          |     | Vybrat všechny listy      |      |
| 4 + +  | H List     | 100 |                           | 10   |

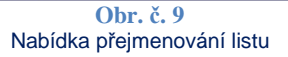

| Do polička G:<br>Takto uprav                   | Ŗ     | Vložit<br>Odstranit<br>Přejmenovat                 |
|------------------------------------------------|-------|----------------------------------------------------|
|                                                |       | Přesunout nebo zkopírovat                          |
| : Naučíme<br>Tento list přej<br>Vytvoř kopii t | 8- 4- | Zobrazit kõd 🕨 📕<br>Zamknout list<br>Barva karty 🕨 |
| Vytvoř také 2                                  |       | Skrýt<br>Zo <u>braziť</u><br>Vybrat všechny listy  |

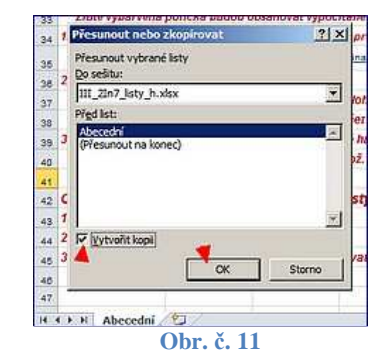

Zvolení vytvoření kopie listu

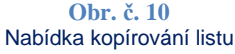

| 19 | Abecedni     | Obyvatelstvo / Roz                                                                                                    | doha 🧹 Husto | ta osidleni 🛛 🥙 |        |
|----|--------------|----------------------------------------------------------------------------------------------------|--------------|-----------------|--------|
| 18 |              |                                                                                                    |              |                 |        |
| 17 | Celkem       | wo in the second second | 76           | 410             | 78 866 |
| 16 | Zlínský      | Zlín                                                                                                    | 5            | 26<br>25        | 3 964  |
| 15 | Vysočina     | Jihalava                                                                                                    |              |                 | 6 795  |
| 14 | Ústecký kraj | Ústí nad Labem                                                                                                    | 7            | 30              | 5 335  |
| 13 | Středočeský  | Praha                                                                                                    | 12           | 55              | 11 014 |
| 12 | Praha        | Praha                                                                                                    |              | 22              | 496    |

Obr. č. 12 Správně založené a pojmenované listy